1) Sur la page d'accueil, choisissez l'option « Préparation ».

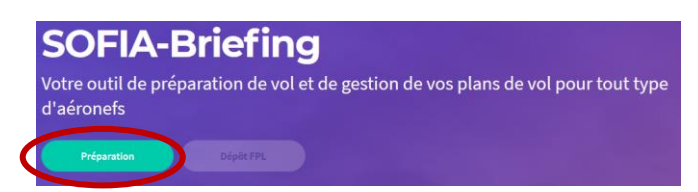

- 2) Cliquez sur « Local » (1) puis saisissez l'aérodrome souhaité (2).
- 3) Cliquez ensuite sur « Trajet » (3) dans la section « Météo »

| Préparation de vol                     |   |
|----------------------------------------|---|
| Imprimer dossier de vol Déposer le FPL |   |
| Vol                                    |   |
| Choisissez votre type de vol *         |   |
| Local avia                             |   |
|                                        |   |
| 30-04-2021                             |   |
| Heure de départ (UTC) *                |   |
| 1145                                   | œ |
| Aérodrome de départ/destination *      |   |
| AD ou HEL avec IND EMPL2               |   |
| Dégagements                            |   |
| + Ajouter un dégagement                |   |
|                                        |   |
| ΝΟΤΑΜ                                  |   |
| Trajet                                 | > |
| Autres options                         | > |
|                                        |   |
| Autres                                 |   |
| Atlas VAC FRANCE                       | > |
| SUP AIP                                | > |
| Cartes AZBA                            | > |
| Zone Centre                            | > |
|                                        |   |
| Météo                                  |   |
| Trajet 3                               | > |
| Autres options                         | > |

## Attention

Seuls des aérodromes ou des hélistations dotées d'un indicateur d'emplacement (Exemple : Paris Issy-les-Moulineaux >> LFPI) peuvent être saisis.

Pour les hélistations non dotées d'un indicateur d'emplacement : voir la FAQ « Comment consulter les données OPMET d'une hélistation sans indicateur d'emplacement »

Les cartes « TEMSI » et « WINTEM » s'affichent uniquement pour les aérodromes de France métropole. Pour les aérodromes Outre-mer et étrangers : voir la FAQ « Comment consulter les cartes TEMSI et WINTEM ».

Le résultat affiche l'OPMET de l'« Aérodrome de départ/destination » ainsi que ceux des aérodromes situés dans un rayon de 45NM.

Si vous ajoutez à votre recherche un ou des aérodromes de dégagement, seul(s) l'(les) OPMET de ce(s) terrain(s) sera(ont) affiché(s) et non ceux des aérodromes situés dans un rayon de 45NM.